# CREATE AND SUBMIT A PCARD ONLY (NON-TRAVEL) EXPENSE REPORT

A PCard holder must complete an expense report for all PCard transactions. For example, commodities, subcriptions, fees, etc. Each user will see their PCard charges in their UF GO profile. When a PCardholder uses their card, the PCard transactions is processed by the merchant and then the bank. Once that occurs, the charge will then appear in UF GO.

- A PCard expense report can be composed of different expense types
- Each expense line can be allocated to a different Chartfield string
- Reconciliation can occur every day, best practice is for submission of the report to be every 7 to 14 days

## NAVIGATION

Access UF GO via ONE.UF, myUFL, or the SAP Concur mobile app

- **ONE.UF**: Log in to https://one.ufl.edu > Select **UF GO** under the Faculty/Staff section.
- myUFL: my.ufl.edu > My Self Service > UF GO Travel and PCard

## LOGGING IN

- 1. Enter gatorlink@ufl.edu and click Next
- 2. Click Sign in with University of Florida SSO
- 3. Enter UF gatorlink and password

**Note**: If you are already signed-in to myUFL or other UF system, this step will automatically skip.

## **CREATE EXPENSE REPORT**

**Tip!** If you are a delegate preparing a report for a PCardholder, you must first act on their behalf in UF GO. Refer to the **Act as a Delegate User**.

| STEPS           |                                                                                                    |                            | SAP Concur 🖸              | Requests | Expense |  |
|-----------------|----------------------------------------------------------------------------------------------------|----------------------------|---------------------------|----------|---------|--|
| 1.              | Click the Expense module                                                                                                    |                            |                           |          |         |  |
| 2.              | Click Create New Report                                                                                                    |                            |                           |          |         |  |
| 3.              | Select the Report Type UFLOR PCard Only (Non-Travel)                                                                                                    |                            |                           |          |         |  |
| 4.<br>5.<br>6.  | <ul> <li>Enter a Report Description</li> <li>Provide a description that will be easily recogni<br/>and approver. For example: "Purchases for the<br/>Complete relevant Chartfield information (red aster<br/>Click the Create Report button</li> </ul> | PCard holder<br>".<br>red) | +<br>Create New F         | Report   |         |  |
| No<br>rec<br>mo | <b>te:</b> Prior to entering expenses, upload your<br>ceipts. Refer to the <u>Managing Receipts</u> guide for<br>ore information.                                                                                                    | UFLOR F                    | *<br>PCard Only (Non-Trav | el)      | ~       |  |
|                 |                                                                                                    |                            |                           | Create   | Report  |  |

# **UF** Human Resources UNIVERSITY of FLORIDA

## UF GO Travel & PCard System

Manage Receipts V

+

Create New Expense

Pcard week 7/22/22 \$0.00 m

Print/Share ~

Vendor De... 1

Motor Home

Dealers

Not Submitted

Report Details V

99+

Available Expenses

Payment ... 1

UFLOR PCard

Add Expense

3

**Available Expenses** 

+

Create New Expense

Expense T... ↑↓

Undefined

#### **ADDING TRANSACTIONS TO AN EXPENSE REPORT**

- 1. Click Add Expense
- 2. Select Create New Expense OR Available Expenses tab

#### **CREATE NEW EXPENSE**

- a. Click Add Expense
- b. Select the Create New Expense Tab
- c. Enter or Select Expense Type
- d. Complete required fields
  - OR

#### ADD AVAILABLE EXPENSES

- a. Click Add Expense
- b. Select Available Expenses tab
- c. Click the check box of the UFLOR PCard charge in Available Expenses to add to the expense report
- d. Select the appropriate expense type if incorrect one is displayed
   Ondefined charges will need to be changed to an option
  - from the drop-down menu
- e. Complete required fields
- 3. Click Add To Report/Add to Expense

The selected expense(s) will now appear in the expense report.

#### ALLOCATE EXPENSES

You can split expenses to different funding sources. Refer to the <u>Allocate Expenses to More than One Chartfield guide</u>. If all expenses will be charged to the ChartField string in the Report Header, no additional action is needed.

#### **MISSING RECEIPTS**

If a user is missing a receipt, follow the Missing Receipt Declaration instruction guide to account for it.

## **SUBMIT REPORT**

**Reminder!** If you are a delegate and prepared this report on behalf of another user, once you click **Submit**, they will receive an overnight notification to log into UF GO to review and submit the travel expense report.

Once all expenses are entered, upon the submission of the expense report, the system may flag issues. Red alerts will need to be cleared prior to submission while yellow are typically informational.

| Details        | Itemizations |
|----------------|--------------|
| Allocate       |              |
| Expense Type * |              |
| Undefined      |              |

Date =

06/03/2022

Amount 1.

\$709.55

# **UF** Human Resources UNIVERSITY of FLORIDA

| ALERTS |                                                                                                    |  |  |  |
|--------|----------------------------------------------------------------------------------------------------|--|--|--|
| 0      | Red alert: Requires action, it indicates an item needs to be resolved before request can be submitted. Click or |  |  |  |
|        | the alert to learn what needs to be fixed.                                                                      |  |  |  |
|        | Yellow alert: Informational, indicates the request has an exception or provides additional information. It is a |  |  |  |
|        | good idea to review but will not prevent submission of the request.                                             |  |  |  |

## **S**TEPS

| 1.                                 | Click Submit Report        | Submit Donor                                                                                                    |                                       |  |
|------------------------------------|----------------------------|----------------------------------------------------------------------------------------------------|---------------------------------------|--|
| 2.                                 | Review the User Electronic | c Agreement and click Accept & Continue                                                                                                    |                                       |  |
| 3.                                 | Review the Report          |                                                                                                    |                                       |  |
| 4.                                 | Click Submit Report        | User Expense Report Electronic Agreement                                                                                                    | ×                                     |  |
| <b>-</b> 1                         |                            | <ul> <li>By clicking on the 'Accept &amp; Submit' button, I certify that:</li> <li>1. This is a true and accurate accounting of expenses incurred to accomplish official business for the University and there are no expenses claimed as reimbursable which relate to personal or unallowable expenses.</li> <li>2. All required receipt images have been attached to this report.</li> </ul> |                                       |  |
| approval workflow process          |                            | <ol> <li>I have not received, nor will I receive, reimbursement from any other source(s) for the expenses claimed.</li> <li>In the event of overpayment, accidental personal usage or if payment is received from another source for any portion of the expenses claimed I assume responsibility for repaying the University in full for those expenses.</li> </ol>                            |                                       |  |
| can be viewed on the <b>Manage</b> |                            | Cash Advance Request (When Applicable)<br>I agree to be personally accountable to the University of Florida for the appropriate use and disposition of these funds,<br>including safeguarding against loss theft or unauthorized use                                                                                                    | ,                                     |  |
| Expense                            | es page.                   | As the recipient of the cash advance, I am responsible in complying with all applicable rules, regulations, and policies, including reconciling advanced funds with appropriate documentation and receipts within the required time frames. It is                                                                                                    | • • • • • • • • • • • • • • • • • • • |  |
|                                    |                            | Cancel Accept & Continu                                                                                                    | ue                                    |  |

## RECALL

If an expense report needs to be modified after it has been submitted into approval workflow, the **Recall** button allows for a user to pull it from workflow.

More Actions 🗸 Recall

The Recall button becomes available once the external validation step is complete as part of the approval workflow.

## FOR ADDITIONAL ASSISTANCE

Technical Issues The UF Computing Help Desk 352-392-HELP helpdesk.ufl.edu Travel Policies and Directives Travel Office 352-392-1241 travel@ufl.edu PCard Policies & Questions PCard Team 352-392-1331 pcard@ufl.edu